Федеральное государственное унитарное предприятие "Всероссийский научно-исследовательский институт метрологии им. Д.И. Менделеева" ФГУП "ВНИИМ им. Д.И. Менделеева"

**УТВЕРЖДАЮ** И.о. тенерального директора ФГУП ВНИНАТА Д.И. Менделеева" А.Н. Пронин ноября 5 2020 г. HH 7809022 опотичения научно-и

Государственная система обеспечения единства измерений

# Тестеры АХТ-1553

Методика поверки МП 2064-0154-2020

Руководитель лаборатории ФГУП "ВНИИМ им. Д.И Менделеева" В.П. Пиастро "\_06 <sup>4</sup> \_\_\_ноября\_ 2020 г.

Санкт-Петербург 2020 г.

Настоящая методика поверки распространяется на тестеры AXT-1553 (далее - тестеры), изготавливаемые ООО НТФ "АСД", С.-Петербург и устанавливает периодичность, объем и порядок первичной и периодической поверки.

При пользовании настоящей методикой поверки целесообразно проверить действие ссылочных документов по соответствующему указателю стандартов, составленному по состоянию на 1 января текущего год и по соответствующим информационным указателям, опубликованным в текущем году. Если ссылочный документ заменен (изменен), то при пользовании настоящей методикой следует руководствоваться заменяющим (измененным) документом. Если ссылочный документ отменен без замены, то положение, в котором дана ссылка на него, применяется в части, не затрагивающей эту ссылку.

При проведении поверки необходимо использовать руководство по эксплуатации тестеров и настоящую методику поверки.

Методикой поверки не предусматривается возможность проведения периодической поверки отдельных измерительных каналов (ИК).

Вместе с тестером поставляется комплект эксплуатационной документации.

#### 1. ОПЕРАЦИИ ПОВЕРКИ

 При проведении поверки устройства должны быть выполнены операции, указанные в таблице 1. Таблица 1

| Наименование операций                                  | Номер пункта<br>методики<br>поверки | Проводится | при поверке   |
|--------------------------------------------------------|-------------------------------------|------------|---------------|
|                                                        |                                     | первичной  | периодической |
| Внешний осмотр                                         | 7.1                                 | да         | да            |
| Опробование                                            | 7.2                                 | да         | да            |
| Проверка диапазонов и определение погрешностей тестера | 7.3                                 | да         | да            |
| Проверка соответствия<br>идентификационным данным      | 8                                   | да         | да            |
| Оформление результатов поверки                         | 9                                   | да         | да            |

#### 2. СРЕДСТВА ПОВЕРКИ

2.1. При проведении поверки применяются средства измерений, приведенные в таблице 2. Таблица 2 – Перечень основных средств измерений, применяемых при поверке.

| Hamcanapanna             | Tur     | Метрологические                                     | Регистрационный |
|--------------------------|---------|-----------------------------------------------------|-----------------|
| Паименование             | Тип     | характеристики                                      | номер в ФИФ     |
| Магазин сопротивления    | P4831   | от 10 <sup>-2</sup> до 10 <sup>6</sup> Ом, кл. 0,02 | 38510-08        |
| Калибратор универсальный | H4-17   | предел 2 В,<br>±(0,02%Ux +0,02%Uk)                  | 46628-11        |
| Магазин затуханий        | M3-50-2 | от 0 до 50 МГц, от 0 до 120<br>дБ, 75 Ом, ±0,2 дБ   | 05783-76        |
| Мультиметр               | 3458A   | от 100 мВ до 10 В,<br>±(1,0 %Ux + 0,01 % Uk),       | 25900-03        |

Вспомогательные средства измерений:

- гигрометр ВИТ 2, диапазон измерения влажности от 0 до 100 % при температуре от 15 до 40 °C;

- барометр – анероид БАММ, диапазон измерений от 610 до 790 мм рт.ст.

Примечания:

1. Все перечисленные средства измерений должны быть технически исправны и своевременно поверены.

2. Допускается применение средств поверки, не приведенных в перечне, но обеспечивающих определение (контроль) метрологических характеристик поверяемых средств измерений с требуемой точностью с запасом не менее 80 %.

#### 3. ТРЕБОВАНИЯ К КВАЛИФИКАЦИИ ПОВЕРИТЕЛЕЙ

К поверке тестеров допускаются лица, изучившие руководство по эксплуатации и настоящую методику, освоившие работу с тестером и используемыми эталонами и допущенные к работе в качестве поверителей.

#### 4. ТРЕБОВАНИЯ БЕЗОПАСНОСТИ

4.1. При выполнении операций поверки тестеров должны соблюдаться требования техники безопасности, регламентированные:

-Руководством по эксплуатации устройства;

-"Правилами технической эксплуатации электроустановок потребителей" и "Правилами техники безопасности при эксплуатации электроустановок потребителей", ГОСТ 12.2.007.0-75, ГОСТ 12.1.019-79, ГОСТ 12.2.091-2002.

#### 5. УСЛОВИЯ ПОВЕРКИ

5.1. Условия поверки:

- диапазон температуры окружающего воздуха, °С..... от +15 до +25
- относительная влажность воздуха, %.....от 10 до 80

- атмосферное давление, кПа .....от 84 до 106

#### 6. ПОДГОТОВКА К ПОВЕРКЕ

6.1. Перед началом поверки следует изучить:

- руководство по эксплуатации тестеров;

- руководства по эксплуатации эталонов и других технических средств, используемых при поверке;

- настоящую методику поверки.

6.2. Перед проведением поверки тестеров средства поверки и вспомогательное оборудование должны быть подготовлены к работе в соответствии с указаниями эксплуатационной документации.

#### 7. ПРОВЕДЕНИЕ ПОВЕРКИ

7.1. Внешний осмотр и проверка документации

7.1.1. При проведении внешнего осмотра проверить отсутствие механических повреждений.

7.1.2. Тестеры, внешний вид которых не соответствует требованиям технической документации, к поверке не допускаются.

7.1.3. Проверка документации.

Проверить наличие следующих документов:

- эксплуатационной документации на тестеры;

- технической документации и свидетельств о поверке эталонных средств измерений, используемых при поверке тестеров.

7.2 Опробование.

- подключить магазин сопротивления P4831 к разъему TEST на панели основного блока тестера;

- установить на магазине сопротивления значение R1 = 0,0 Ом;

- на экране встроенного дисплея тестера открыть приложение «Метрология» и активиро-

вать кнопку «Измерить» в группе «Измерение активного сопротивления»

- зафиксировать значение измеренного сопротивления R1 изм.

Опробование признается успешным, если значение измеренного сопротивления лежит в пределах  $\pm$  1,0 Ом.

7.3 Проверка диапазонов и определение погрешностей тестера

7.3.1 Проверка диапазонов и определение абсолютной погрешности тестера в режиме измерений активного сопротивления линии передачи данных.

- собрать схему в соответствии с рисунком 1;

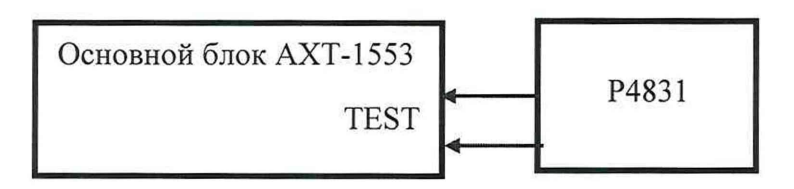

Р4831- магазин сопротивления Р4831

Рисунок 1 – Схема подключения тестера при измерении активного сопротивления

- последовательно устанавливать на магазине сопротивления значения R<sub>i</sub> в соответствии с таблицей 3;

- на экране встроенного дисплея тестера в приложении «Метрология» активировать кнопку «Измерить» в группе «Измерение активного сопротивления» и фиксировать значения измеренного сопротивления R<sub>i изм</sub>;

- для каждого установленного значения R<sub>i</sub> вычислять абсолютную погрешность тестера в режиме измерений активного сопротивления по формуле:

$$\Delta R_i = (R_{i \text{ M3M}} - R_i) \quad (OM)$$

- результаты занести в таблицу 3.

| Диапазон<br>измерений,<br>Ом | Установленное<br>значение<br>R <sub>i</sub> ,<br>Ом | Результат<br>измерений<br>R <sub>i изм</sub> ,<br>Ом | Абсолютная<br>погрешность<br>$\Delta R_{i}$ ,<br>Ом | Пределы допускаемой<br>абсолютной погрешности,<br>∆R <sub>пред</sub> =<br>±(0,01R + 0,001Rп), Ом |
|------------------------------|-----------------------------------------------------|------------------------------------------------------|-----------------------------------------------------|--------------------------------------------------------------------------------------------------|
|                              | 0,0                                                 |                                                      |                                                     | ±1,0                                                                                             |
| от 0 то 1000                 | 3,0                                                 |                                                      |                                                     | ±1,03                                                                                            |
| 010д01000                    | 200,0                                               |                                                      |                                                     | ±3,0                                                                                             |
|                              | 1000,0                                              |                                                      |                                                     | ±11,0                                                                                            |
| apr                          | 10000,0                                             |                                                      |                                                     | ±200,0                                                                                           |
| то 100000                    | 50000,0                                             |                                                      |                                                     | ±600,0                                                                                           |
| до 100000                    | 100000,0                                            |                                                      |                                                     | ±1100,0                                                                                          |

Таблица 3 – Режим измерений активного сопротивления

Тестер в режиме измерений активного сопротивления считается прошедшим проверку с положительными результатами, если все полученные значения абсолютной погрешности  $\Delta R_i$  не выходят за допускаемые пределы  $\Delta R_{npeq}$ .

7.3.2 Определение абсолютной погрешности тестера в режиме воспроизведения напряжения переменного тока.

7.3.2.1 Определение абсолютной погрешности тестера в режиме воспроизведения напряжения переменного тока (генератором основного блока).

- собрать схему в соответствии с рисунком 2;

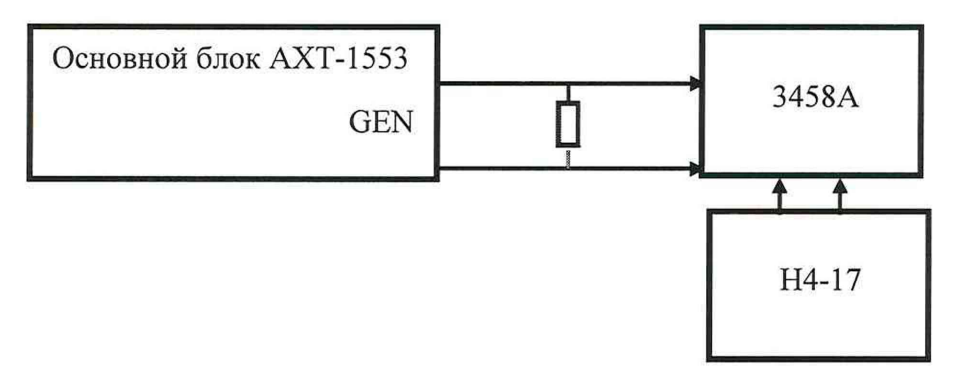

Н4-17 – калибратор универсальный Н4-17

3458А – мультиметр 3458А

НКУ – нагрузочно-коммутационное устройство (из комплекта тестера)

Рисунок 2 – Схема подключения тестера при воспроизведении напряжения переменного тока (генератором основного блока)

- на экране встроенного дисплея тестера в приложении «Метрология» в списке "Выбор генератора" задать значение "Основной";

- на экране встроенного дисплея в группе «Воспроизведение напряжения» задать значение частоты выходного сигнала генератора равным F = 1000 кГц (установлено по умолчанию) и активировать кнопку «Выдать»;

- фиксировать показание мультиметра 3458A U<sub>i</sub>, после чего отключить вход мультиметра от AXT-1553 и подключить к выходу калибратора универсального H4-17;

- регулируя выходное напряжение переменного тока калибратора H4-17 на частоте 1 МГц добиться, чтобы показания мультиметра совпали с U<sub>i</sub> (разновременное компарирование,

мультиметр 3458А – нуль-индикатор) и фиксировать значение выходного напряжения калибратора U<sub>і воспр</sub>;

результаты заносить в таблицу 4;

- вычислить абсолютную погрешность тестера в режиме воспроизведения напряжения переменного тока по формуле:

$$\Delta U_i = (U_{i \text{ BOCH}} - U) \tag{B}$$

и занести результаты в таблицу 4.

Таблица 4 – Режим воспроизведения напряжения переменного тока (генератором основного блока тестера)

| Установл<br>дисплее п<br>выходного<br>U, B | иенные на<br>параметры<br>напряжения<br>F, МГц | Результат на<br>H4-17<br>U <sub>і воспр</sub> ,<br>В | Абсолютная<br>погрешность<br>воспроизведения<br>$\Delta U_i$ , В | Пределы<br>допускаемой<br>абсолютной<br>погрешности<br>$\Delta U_{пред}$ , В |
|--------------------------------------------|------------------------------------------------|------------------------------------------------------|------------------------------------------------------------------|------------------------------------------------------------------------------|
| 1,0                                        | 1,0                                            |                                                      |                                                                  | $\pm 0,008$                                                                  |

Тестер в режиме воспроизведения напряжения переменного тока (генератором основного блока) считается прошедшим проверку с положительными результатами, если полученное значение абсолютной погрешности  $\Delta U_i$  не выходит за допускаемые пределы  $\Delta U_{\text{пред}}$ .

7.3.2.2 Определение абсолютной погрешности тестера в режиме воспроизведения напряжения переменного тока (генератором блока удаленного трансмиттера).

- собрать схему в соответствии с рисунком 3;

- на экране встроенного дисплея тестера в приложении «Метрология» в списке "Выбор генератора" задать значение "Удаленный";

- на экране встроенного дисплея в группе «Воспроизведение напряжения» задать значение частоты выходного сигнала генератора равным F = 1000 кГц (установлено по умолчанию) и активировать кнопку «Выдать»;

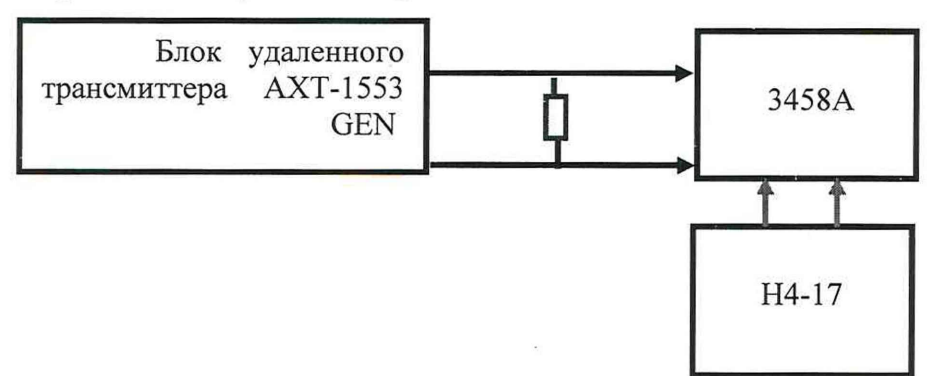

Н4-17 – калибратор универсальный Н4-17 3458А – мультиметр 3458А

НКУ – нагрузочно-коммутационное устройство (из комплекта тестера)

Рисунок 3 – Схема подключения тестера при воспроизведении напряжения переменного тока (генератором блока удаленного трансмиттера)

 фиксировать показание мультиметра 3458А U<sub>i</sub>, после чего отключить вход мультиметра от АХТ-1553 и подключить к выходу калибратора универсального H4-17;

регулируя выходное напряжение переменного тока калибратора Н4-17 на частоте 1 МГц добиться, чтобы показания мультиметра совпали с U<sub>i</sub> (разновременное компарирование, мультиметр 3458А – нуль-индикатор) и фиксировать значение выходного напряжения калибратора U<sub>i воспр</sub>;

результаты заносить в таблицу 5;

- вычислять абсолютную погрешность тестера в режиме воспроизведения напряжения переменного тока по формуле:

$$\Delta U_i = (U_{i \text{ bocnp}} - U) \tag{B}$$

| Таблица 5 – | Режим воспроизведения напряжения переменного тока |
|-------------|---------------------------------------------------|
|             | (генератором блока удаленного трансмиттера)       |

| Установ<br>дисплее<br>выходного<br>U, B | ленные на<br>значения<br>напряжения<br>F, МГц | Результат<br>на Н4-17<br>U <sub>і воспр</sub> ,<br>В | Абсолютная<br>погрешность<br>воспроизведения<br>$\Delta U_i$ , В | Пределы<br>допускаемой<br>абсолютной<br>погрешности<br>$\Delta U_{пред}, B$ |
|-----------------------------------------|-----------------------------------------------|------------------------------------------------------|------------------------------------------------------------------|-----------------------------------------------------------------------------|
| 1,0                                     | 1,0                                           |                                                      |                                                                  | ±0,008                                                                      |

Тестер в режиме воспроизведения напряжения переменного тока (генератором блока удаленного трансмиттера) считается прошедшим проверку с положительными результатами, если полученное значение абсолютной погрешности ΔU<sub>i</sub> не выходит за допускаемые пределы ΔU<sub>пред</sub>.

7.3.3 Проверка диапазона и определение абсолютной погрешности тестера в режиме измерений напряжения переменного тока.

собрать схему в соответствии с рисунком 4;

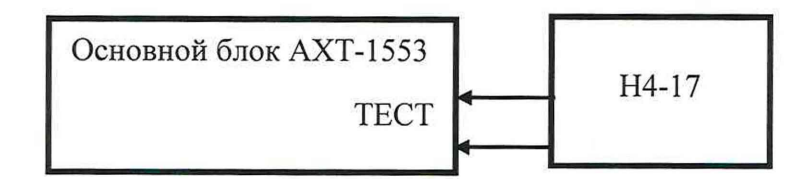

Н4-17 – калибратор универсальный Н4-17

Рисунок 4 - Схема подключения тестера при измерении напряжения переменного тока

- последовательно устанавливать на выходе калибратора H4-17 значения напряжения U<sub>i</sub> с частотой 1 МГц в соответствии с таблицей 6;

- на экране встроенного дисплея тестера в приложении «Метрология» активировать кнопку "Измерить" в группе "Измерение напряжения" и фиксировать измеренные значения напряжения U<sub>i изм</sub>;

- результаты заносить в таблицу 6;

- для каждого установленного значения напряжения вычислять абсолютную погрешность тестера в режиме измерений напряжения переменного тока по формуле:

$$\Delta U_i = (U_{i \text{ M3M}} - U_i) \tag{B}$$

- результаты заносить в таблицу 6.

| Установло<br>выходе кал<br>H4-17 зн | енные на<br>ибратора<br>ачения | Результат<br>измерений | Абсолютная погрешность | Пределы<br>допускаемой<br>абсолютной<br>погрешности |
|-------------------------------------|--------------------------------|------------------------|------------------------|-----------------------------------------------------|
|                                     |                                | U <sub>і изм</sub> , В | $\Delta U_i, B$        | $\Delta U_{nped} =$                                 |
| U <sub>i</sub> , B                  | F, МГц                         |                        |                        | $=\pm(0,0060+0,0020\pi),$<br>B                      |
| 0,10                                |                                |                        |                        | ±0,0026                                             |
| 0,25                                |                                |                        |                        | ±0,0035                                             |
| 0,50                                | 1,0                            |                        |                        | $\pm 0,0050$                                        |
| 0,75                                |                                |                        |                        | ±0,0065                                             |
| 1,00                                |                                |                        |                        | $\pm 0,0080$                                        |

Таблица 6 – Режим измерений напряжения переменного тока

Тестер в режиме измерений напряжения переменного тока считается прошедшим проверку с положительными результатами, если все полученные значения абсолютной погрешности  $\Delta U_i$  не выходят за допускаемые пределы  $\Delta U_{npeg}$ .

7.3.4 Проверка диапазона и определение абсолютной погрешности тестера в режиме определения вносимых линией потерь.

7.3.4.1 Проверка диапазона и определение абсолютной погрешности тестера в режиме определения вносимых линией потерь (с генератором основного блока).

- собрать схему в соответствии с рисунком 5;

- на экране встроенного дисплея тестера в группе "Воспроизведение напряжения" в списке "Выбор генератора" задать значение "Основной блок";

- установить на экране параметры напряжения переменного тока, воспроизводимого генератором основного блока – 1 В (скз), частота 1 МГц;

- последовательно устанавливать на магазине МЗ-50-2 значения К<sub>i</sub> в соответствии с таблицей 7;

- на экране встроенного дисплея тестера активировать кнопку «Старт» в группе «Тест Кроссовера/Вносимых потерь» и фиксировать значения К<sub>і изм</sub>;

- для каждого установленного значения К<sub>i</sub> вычислять погрешность тестера в режиме определения вносимых потерь по формуле:

$$\Delta K_i = (K_{i \mu_{3M}} - K_i) \qquad (\pi E)$$

- результаты заносить в таблицу 6.

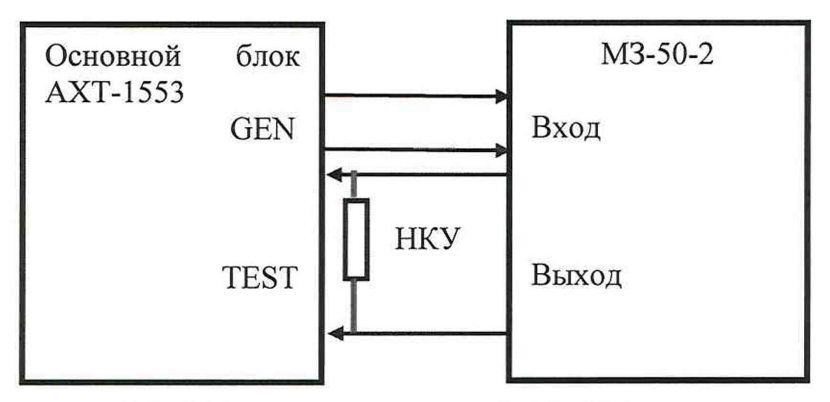

МЗ-50-2– магазин затуханий МЗ-50-2

НКУ – нагрузочно-коммутационное устройство (из комплекта тестера)

Рисунок 5 - Схема подключения тестера при определении вносимых потерь (с генератором основного блока).

## Таблица 7 – Режим определения вносимых потерь

| Установленные на<br>M3-50-2<br>значения<br>К <sub>i</sub> , дБ | Показания<br>тестера<br>К <sub>і изм</sub> , дБ | Абсолютная<br>погрешность<br>определения<br>вносимых<br>потерь<br>$\Delta K_i, дБ$ | Пределы<br>допускаемой<br>абсолютной<br>погрешности<br>ΔК <sub>пред</sub> , дБ |
|----------------------------------------------------------------|-------------------------------------------------|------------------------------------------------------------------------------------|--------------------------------------------------------------------------------|
| 0,0                                                            |                                                 |                                                                                    |                                                                                |
| -3,0                                                           |                                                 |                                                                                    |                                                                                |
| -6,0                                                           |                                                 |                                                                                    |                                                                                |
| -12,0                                                          |                                                 |                                                                                    | ±1,0                                                                           |
| -18,0                                                          |                                                 |                                                                                    |                                                                                |
| -24,0                                                          |                                                 |                                                                                    |                                                                                |
| -32,0                                                          |                                                 |                                                                                    |                                                                                |

(с генератором основного блока тестера)

Тестер в режиме определения вносимых потерь (с генератором основного блока) считается прошедшим проверку с положительными результатами, если все полученные значения абсолютной погрешности  $\Delta K_i$  не выходят за допускаемые пределы  $\Delta K_{npeg}$ .

7.3.4.2 Проверка диапазона и определение абсолютной погрешности тестера в режиме определения вносимых линией потерь (с генератором блока удаленного трансмиттера).

- собрать схему в соответствии с рисунком 6;

- на экране встроенного дисплея тестера в группе "Воспроизведение напряжения" в списке "Выбор генератора" задать значение "Блок удаленного трансмиттера";

- установить на экране встроенного дисплея тестера параметры напряжения переменного тока, воспроизводимого генератором блока удаленного трансмиттера– 1 В (скз), частота 1 МГц;

- последовательно устанавливать на магазине МЗ-50-2 значения  $\mathrm{K}_i$  в соответствии с таблицей 8;

- на экране встроенного дисплея тестера активировать кнопку «Старт» в группе «Тест Кроссовера/Вносимых потерь» и фиксировать значения К<sub>і изм</sub>;

- для каждого установленного значения К<sub>і</sub> вычислять погрешность

тестера в режиме определения вносимых потерь по формуле:

$$\Delta K_i = (K_{i \mu_{3M}} - K_i) \qquad (дE)$$

- результаты заносить в таблицу 8.

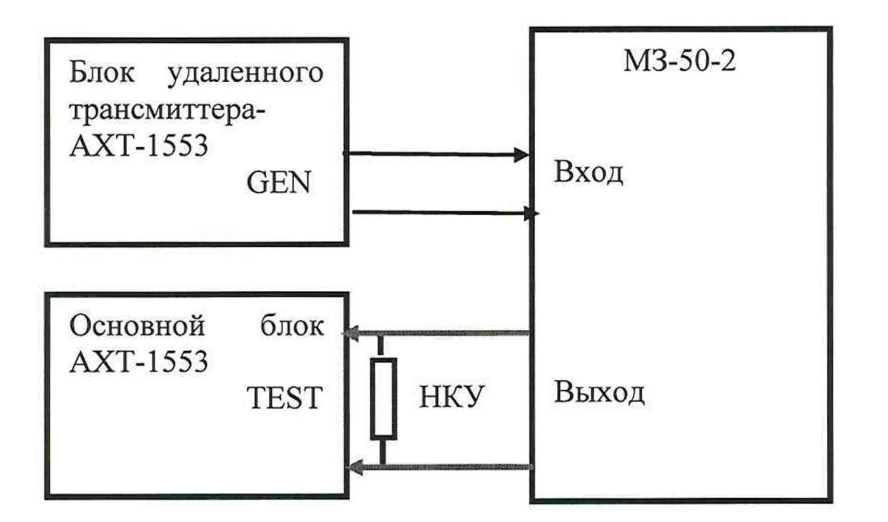

МЗ-50-2- магазин затуханий МЗ-50-2

НКУ – нагрузочно-коммутационное устройство (из комплекта тестера)

Рисунок 6 - Схема подключения тестера при определении вносимых потерь (с генератором блока удаленного трансмиттера)

Таблица 8 – Режим определения вносимых потерь (с генератором блока удаленного трансмиттера)

| Установленные на<br>M3-50-2<br>значения<br>К <sub>i</sub> , дБ | Показания<br>тестера<br>К <sub>і изм</sub> , дБ | Абсолютная<br>погрешность<br>определения<br>вносимых<br>потерь<br>$\Delta K_i, дБ$ | Пределы<br>допускаемой<br>абсолютной<br>погрешности<br>ΔК пред, дБ |
|----------------------------------------------------------------|-------------------------------------------------|------------------------------------------------------------------------------------|--------------------------------------------------------------------|
| 0,0                                                            |                                                 |                                                                                    |                                                                    |
| -3,0                                                           |                                                 |                                                                                    |                                                                    |
| -6,0                                                           |                                                 |                                                                                    |                                                                    |
| -12,0                                                          |                                                 |                                                                                    | ±1,0                                                               |
| -18,0                                                          |                                                 |                                                                                    |                                                                    |
| -24,0                                                          |                                                 |                                                                                    |                                                                    |
| -32,0                                                          |                                                 |                                                                                    |                                                                    |

Тестер в режиме определения вносимых потерь (с генератором блока удаленного трансмиттера) считается прошедшим проверку с положительными результатами, если все полученные значения абсолютной погрешности ΔК<sub>i</sub> не выходят за допускаемые пределы ΔК<sub>пред</sub>.

#### 8. ПРОВЕРКА СООТВЕТСТВИЯ ПО ИДЕНТИФИКАЦИОННЫМ ДАННЫМ

Проверки проводятся в соответствии с требованиями Р 50.2.077-2014.

Проверка идентификационных данных встроенного ПО выполняется в следующей последовательности:

- включить питание основного блока Тестера АХТ-1553;

- дождаться загрузки программного обеспечения и появления на экране тестера «Домашнего экрана» (рисунок 7);

- выполнить «смахивание вниз» в верхней части экрана (в области панели состояния);

На экране появится панель (рисунок 8) с ползунком регулировки яркости, кнопкой выключения в правом углу, а также номером версии и цифровым идентификатором ПО в нижней части (рисунок 9).

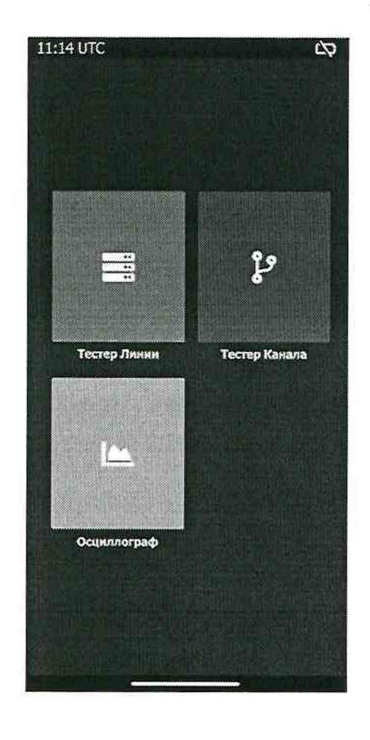

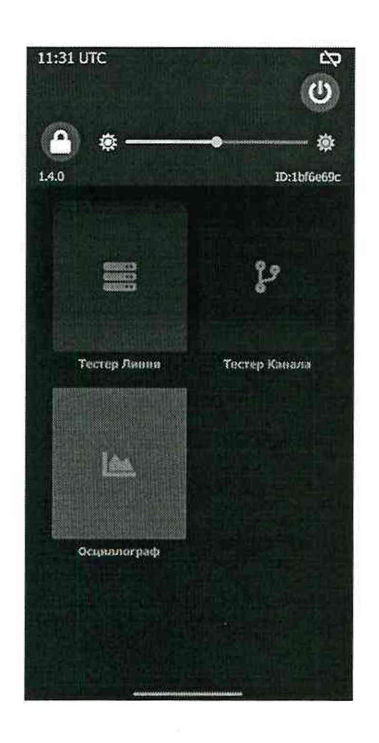

Рисунок 7 - Домашний экран Рисунок 8 - Панель регулировки яркости и версии ПО

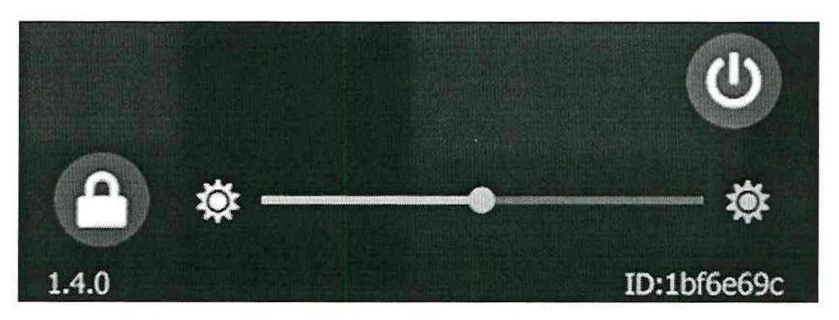

Рисунок 9 - Окно идентификации ПО (увеличеннный масштаб)

Результат подтверждения соответствия программного обеспечения считается положительным, если полученные идентификационные данные (идентификационный номер и цифровой идентификатор ПО) соответствуют идентификационным данным, указанным в разделе "Программное обеспечение" описания типа средства измерений (таблица 9).

#### Таблица 9

| Идентификационные данные (признаки)    | Значения      |
|----------------------------------------|---------------|
| Идентификационное наименование         | AXT-1553      |
| Номер версии (идентификационный номер) | Не ниже 1.4.0 |
| Цифровой идентификатор (алгоритм MD5)  | 1bf6e69c      |

Результаты поверки признаются положительными при положительных результатах проверок по п.п. 7.3 и 8.

### 9 ОФОРМЛЕНИЕ РЕЗУЛЬТАТОВ ПОВЕРКИ

9.1 При положительных результатах поверки тестера оформляется свидетельство о поверке. К свидетельству прилагаются протоколы с результатами поверки.

9.2 При отрицательных результатах поверки тестера свидетельство о предыдущей поверке аннулируется и выдается извещение о непригодности.

9.3 Документы по результатам поверки оформляются в соответствии с установленными требованиями к применению.

9.4 Знак поверки наносится на боковую панель основного блока тестера.